#### Behozzuk a http://students.autodesk.com weblapot

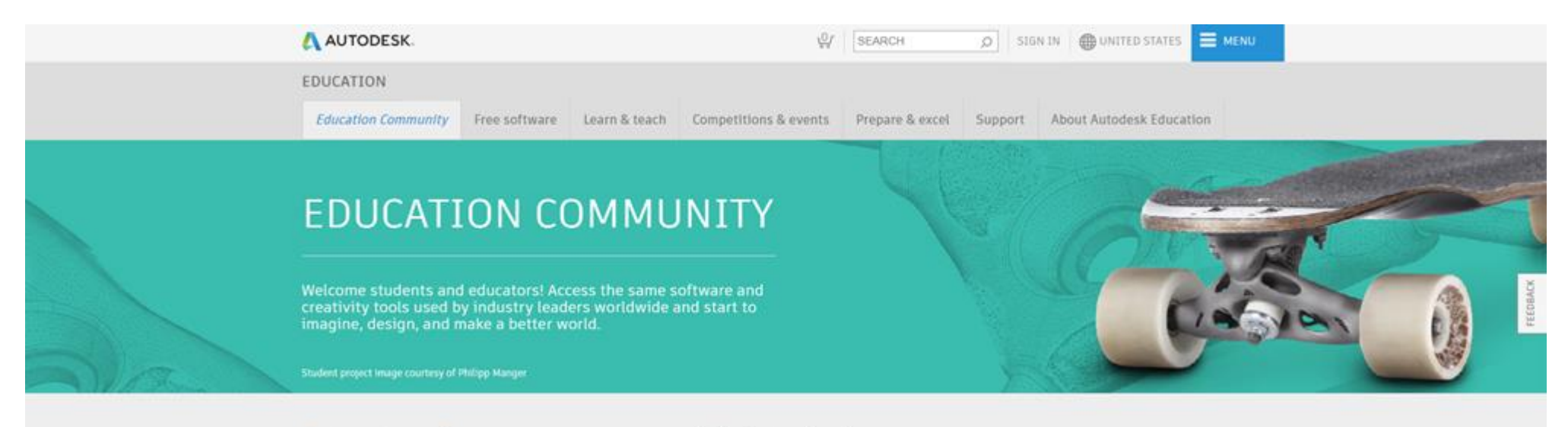

### Get set up for career success with Autodesk

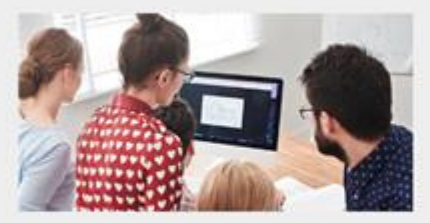

Download free software Join the millions of students, teachers, and Institutions who use our software every day

Start now

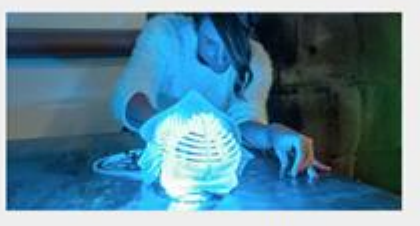

Design projects & curriculum Project based models to learn design thinking, innovation, and creativity.

Learn more

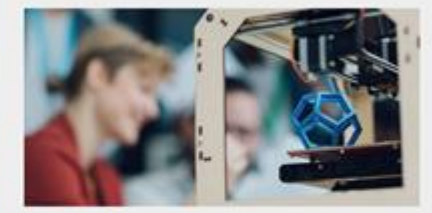

Get certified. Get ahead. Advance your career by mastering the tools and workflows professionals use, and demonstrate your skill with Autodesk certification and expert recognition.

Sign up

Free software menüt kiválasztjuk

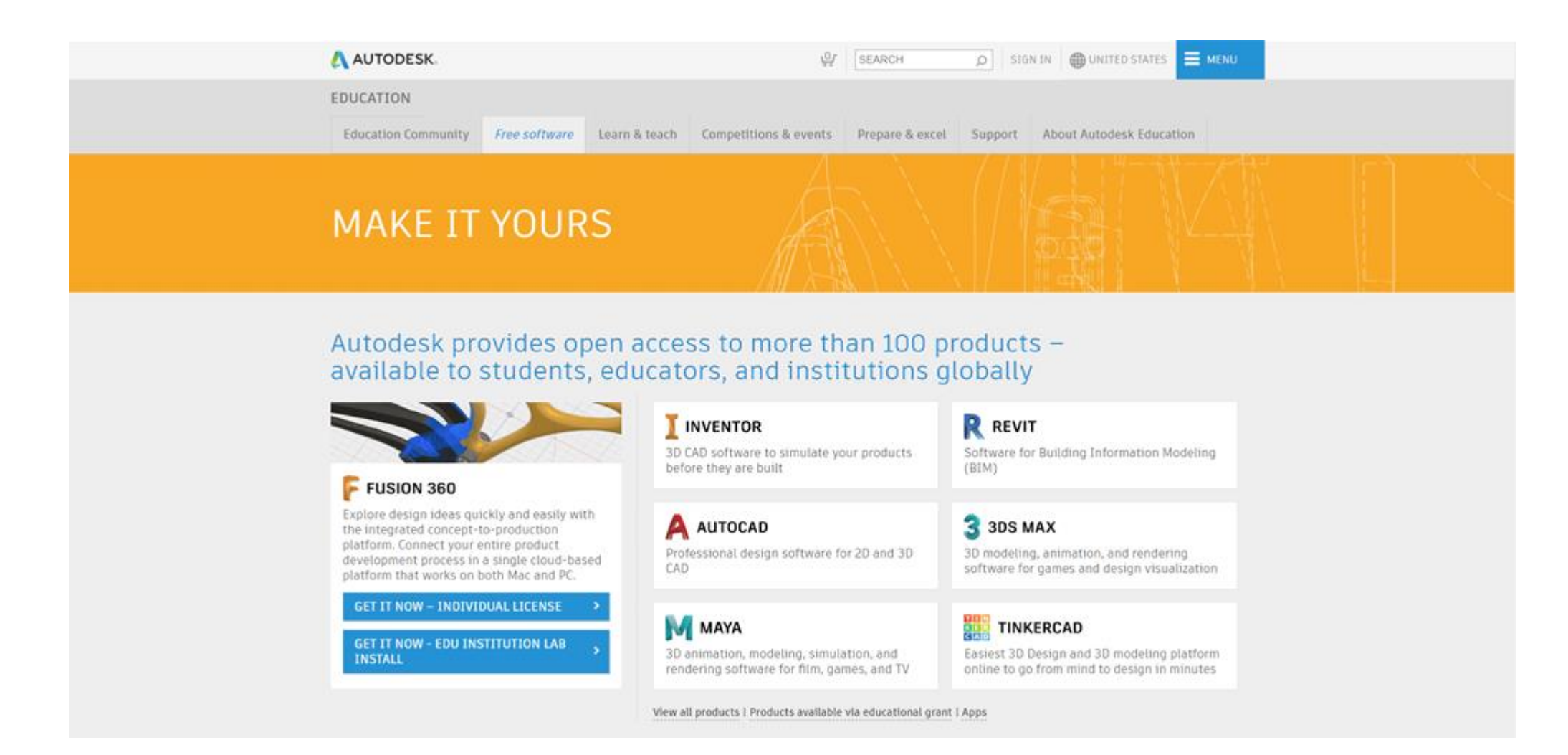

Kiválasztjuk az Inventor / AutoCAD terméket

| ( | AUTODESK                                                                                                    | ∯ SEARCH ,D                                            | SIGN IN DUNITED STATES EMENU   |  |
|---|----------------------------------------------------------------------------------------------------|--------------------------------------------------------|--------------------------------|--|
| E | DUCATION Education Community Free software Learn & teach Competi                                                                                                    | ions & events Prepare & excel Sup                      | oport About Autodesk Education |  |
|   | A AUTOCAD                                                                                                    |                                                        |                                |  |
|   | AutoCAD<br>Design and shape the world around you with AutoCAD software. Creat<br>drawings and 3D models, work with designs across platforms and on<br>enjoy greater flexibility with the new AutoCAD web and mobile apps.<br>System Requirements<br>Note: AutoCAD for Mac and Mac OS x 10.13 (High Sierra) compatibilit<br>Get AutoCAD for Mac | te precise 20<br>any device, aod<br>is also available. |                                |  |
| 1 | have an account                                                                                                    | ount                                                   |                                |  |
|   | SIGN IN CREATE AC                                                                                                    | OUNT >                                                 |                                |  |
|   | Not a studen:                                                                                                    | or educator? Get the free trial                        |                                |  |
| S | ign in or create an account above to get started                                                                                                    |                                                        |                                |  |
|   | Thoose your version •                                                                                                    |                                                        |                                |  |
|   | anguage *                                                                                                    |                                                        |                                |  |
|   | You are receiving an Educational license See more                                                                                                    |                                                        |                                |  |
|   | Installation restrictions apply See more                                                                                                    |                                                        |                                |  |

Create account gombra kattintunk

### Get Education Benefits

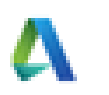

Country, Territory, or Region of educational institution

|   |     | WHAT'S | THUS 7     |
|---|-----|--------|------------|
|   |     |        | •          |
|   |     |        |            |
| 6 |     | 1991   |            |
|   | • 6 | • 6 •  | • 6 • 1991 |

NEXT

ALREADY HAVE AN ACCOUNT? SIGN IN

Country: Hungary, Educational role: Student, születési dátum..

### Create account First name Last name Kovacs Pistike Email kovacs.pistike987@freemail.hu Confirth email. kovacs.pistike987@freemail.hu Password -----I agree to the Autodesk Terms of Use and to the use of my personal information in accordance with the Privacy Statement (including cross-border transfers as described in the statement). **CREATE ACCOUNT**

ALREADY HAVE AN ACCOUNT? SIGN IN

To learn more about our EDUCATION SPECIAL TERMS and information about the US Family Education Rights and Privacy Act (FERPA), click HERE

Név, e-mail cím, jelszó

| [freemail]                                                                             |                                                                                                    |                                                                                                    | kovacs pistike987gtheemail hu + |
|----------------------------------------------------------------------------------------|----------------------------------------------------------------------------------------------------|----------------------------------------------------------------------------------------------------|---------------------------------|
| LEVÉLÍRÁS<br>CÍMTÁR<br>BEÁLLÍTÁSOK<br>MAPPÁIM                                          | ÉRKEZETT # X     VERIFY YOUR AUTODESK_ # X       Image: Spam Image: Spam Image | eli forrása Levél nyomtatása                                                                                                    | < >                             |
| Erkezett 1 új<br>Elküdött 0 levél<br>Piszkozat 0 levél<br>Span 0 levél<br>Kuta 0 levél | Verify your Autodesk account                                                                                                    |                                                                                                    | 10:24 💌                         |
| Cullagozott                                                                            |                                                                                                    | Presented for everything statestets         Plan         Presented for everything statestets         Plan         Presented for everything statestets         Presented for everything statestets         Presented for everything statestets         Presented for everything statestets         Presented for everything statestets         Presented for everything statestets         Presented for everything statestets |                                 |

Verifikációs e-mailben a Verify Email gomb

### Account verified

This single account gives you access to all your Autodesk products

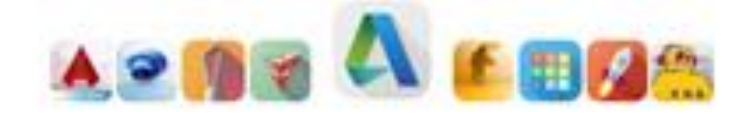

Thank you for your interest in Autodesk. Check this box to receive electronic messages (including marketing e-mails at the address you provided) from Autodesk, including on emerging trends, events, solutions and exclusive opportunities. Autodesk will personalize the content we send you based on how you interact with our messages. You are in control. Manage your preference or unsubscribe at anytime. View Autodesk's contact information and privacy statement.

DONE

Done (a négyzetet nem kötelező bepipálni)

# Just one more step

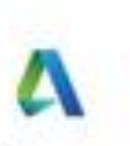

Tell us about your educational institution and how you plan to use your free software.

Name of educational institution

| Can't find your sch                               | 0012      |                  |   |
|---------------------------------------------------|-----------|------------------|---|
| Architecture, En                                  | gineerin  | g & Construction |   |
| Media & Enterta                                   | inment    |                  |   |
| Product Design                                    | t Married | acturiza.        |   |
| - rivouce besign                                  | a manua   | actor my         |   |
| C Others                                          | 2.010100  | acturing.        |   |
| C Others                                          | a manuai  | ector any        |   |
| C Others                                          | ,         | Year             | , |
| C Others<br>Enrolled from<br>Month<br>Graduate In | ,         | Year             | , |

Elkezdjük beírni az Obuda University-t, nem fog ilyet találni, kattintsunk a Can't find you school feliratra

# Add educational institution

Name of educational institution

| Obuda University |          |  |
|------------------|----------|--|
| Egyetemek        |          |  |
| City             | State    |  |
| Budapest         | Budapest |  |
| Country          |          |  |
| Hungary          |          |  |
|                  |          |  |
|                  | ADD      |  |

Kitöltjük az 'Add educational institution' részt, majd az ADD gombra kattintunk

### Just one more step

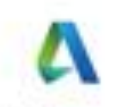

Tell us about your educational institution and how you plan to use your free software.

Name of educational institution

| Area of study   |             |                  |    |
|-----------------|-------------|------------------|----|
| Architecture,   | Engineerin  | g & Construction |    |
| Media & Ente    | rtainment   |                  |    |
|                 | in & Manuf  | acturing         |    |
| C Product Desig | an a manuar |                  |    |
| C Others        |             |                  |    |
| C Others        |             |                  |    |
| C Others        | •           | 2014             |    |
| C Others        | •           | 2014             | 61 |

Ezután kitöltjük a maradék mezőket: Area of Study: Engineering, majd megadjuk mikor iratkoztunk be és feltehetően mikor diplomázunk

### Account set

Your account is now updated to access the Autodesk education community

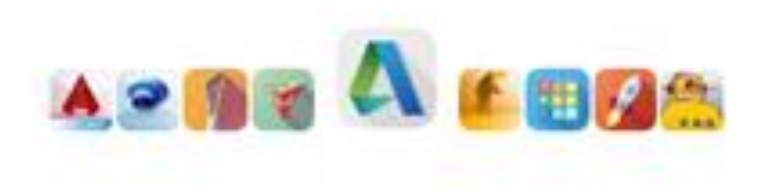

CONTINUE

Continue

| AUTODESK. Ø SEARCH                                                                                                    |
|----------------------------------------------------------------------------------------------------|
| EDUCATION<br>Education Community Free software Learn & teach Competitions & events Prepare & excel Support About Autodesk Education                                                                                                    |
| AUTOCAD                                                                                                    |
| AutoCAD Design and shape the world around you with AutoCAD software. Create precise 2D drawings and 3D models, work with designs across platforms and on any device, and enjoy greater flexibility with the new AutoCAD web and mobile apps. System Requirements Note: AutoCAD for Mac and Mac OS x 10.13 (High Sierra) compatibility is also available. Get AutoCAD for Mac                                                                                                    |
| Welcome back, Kovacs Pistike Sign out Autodesk Account     AutoCAD 2018     Windows 64-bit     Windows 64-bit     W |

Kiválasztjuk a program verzióját (minimum 2018-tól, mert a 2017-es telepítési hibát ír), kiválasztjuk az operációs rendszert és a nyelvet

| AUTODESK.                                                                                                    | W SEARCH                                                                                        | D @+ @ UNITED STATES EMDED                                                                                                    |                                                                                                  |
|----------------------------------------------------------------------------------------------------|-------------------------------------------------------------------------------------------------|----------------------------------------------------------------------------------------------------|--------------------------------------------------------------------------------------------------|
| EDUCATION                                                                                                    |                                                                                                 |                                                                                                    |                                                                                                  |
| Education Community Free software                                                                                                    | AUTODESK.                                                                                       | × port About Autodesk Education                                                                                                    |                                                                                                  |
| Serial number: 901-49304882                                                                                                    | Your file is downloading                                                                        |                                                                                                    |                                                                                                  |
| Product key: 00121                                                                                                    | This could take a few minutes so please keep<br>this window open until the file has downloaded. |                                                                                                    |                                                                                                  |
| Authorized Install on up to 2 personal de<br>usage:                                                                                                    | Autodesk.exe     Concel                                                                         |                                                                                                    |                                                                                                  |
| An email containing the license information hy<br>you do not see the email in your introx, please ch<br>folder.<br>For other ways to find your license information s<br>& Product Keys for Educational Licenses".                                             | When the file appears, click <b>Open</b> to start the installation pr                           | OCESS.<br>Commentes másként<br>Commentes view view view view view view view view                                                            | <ul> <li>A Kensts Konyetlesk</li> <li>Kensts Konyetlesk</li> </ul>                               |
| rou are receiving an Educational license See more     Installation restrictions apply See more     Installation includes the Autodesk Genuine Servi     Managing licenses for multiple sampuses. See m     Additional steps required for educational institut | ore<br>see more<br>nore<br>sons <u>See more</u>                                                 | Kedvencek<br>Letöthések<br>Aastal<br>Kónyvtár megnyitása a fájlók megtekintéséhez é<br>Dokumentumok<br>Kónyvtár<br>Videók<br>Videók<br>Zene | es mappa, diltum és egyéb tulijdonságok szerinti rendez<br>Képek<br>Konyvtár<br>Zene<br>Konyvtár |
| DOWNLOAD NOW                                                                                                    |                                                                                                 | Fájlnév: AutodeskDownloadManager_webinitall.exe<br>Fájl típusa: [Application (*.exe)                                                        | •                                                                                                |
|                                                                                                    |                                                                                                 | ด Mappäk elrejtése                                                                                                    | Mentés Mégse                                                                                     |
|                                                                                                    |                                                                                                 |                                                                                                    |                                                                                                  |

Letöltjük az AutodeskDownloadMangert, ezt feltelepítjük.

| 🛃 Autodesk Download Manager - Install                                                                                                    | ×        |
|----------------------------------------------------------------------------------------------------|----------|
| Download Manager Installation 🔥 🗛                                                                                                    | TODESK.  |
| End-User License Agreement                                                                                                    |          |
| Autodesk                                                                                                    |          |
| READ CAREFULLY: AUTODESK LICENSES THE SOFTWARE AND<br>OTHER LICENSED MATERIALS ONLY ON THE CONDITION THAT<br>LICENSEE ACCEPTS ALL OF THE TERMS CONTAINED OR<br>REFERENCED IN THIS AGREEMENT. | -        |
| I Agree C                                                                                                    | I Reject |
| Install                                                                                                    | ncel     |

Ez tulajdonképpen egy bővítmény a böngészőhöz, ezért miután feltelepítettük, bezárjuk a 'Your file is downloading' kis ablakot, és frissítjük a weblapot (F5)

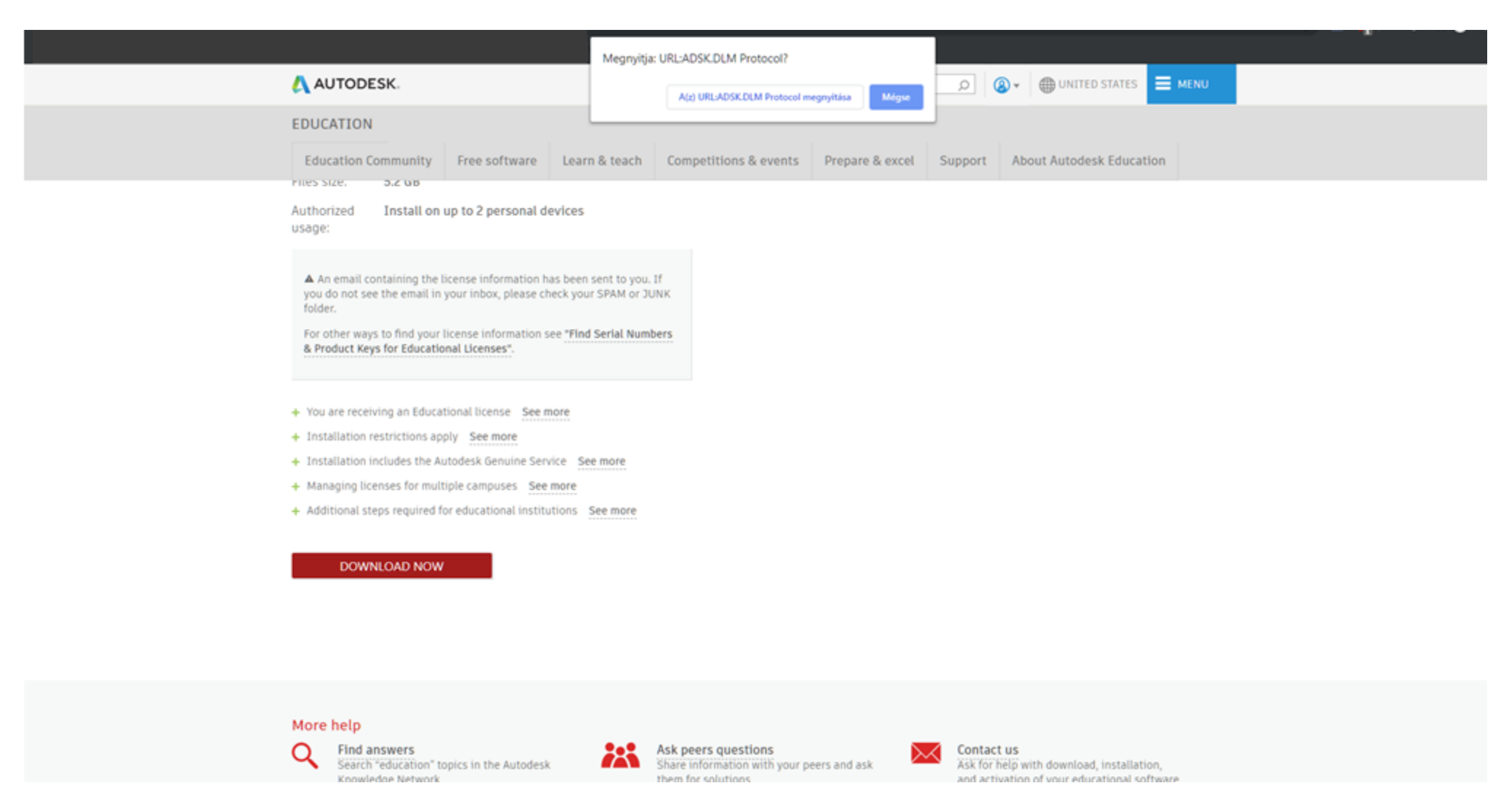

A Download Now gombra ha újra rányomunk, a böngésző megkérdezi, engedélyezzük –e a letöltő protokollt. Megnyitás

| Letöltött anyag mentése             |           |
|-------------------------------------|-----------|
| A letöltés az alábbi mappába kerül: |           |
| C:\Autodesk                         | Módosítás |
| ОК                                  | Mégse     |

Kiválasztjuk a mappát, ahova az Autodesk szoftver csomag telepítőfájljai letöltődnek. Általában ezt nem engedi csak a 'C' meghajtón belül valahova.

Miután letöltötte a szoftvert, megnyitjuk a letöltési mappát és elindítjuk a Setup fájlt (célszerű jobb klikk: futtatás rendszergazdaként elindítani)